# KCMR-IOT

| KCMR-IOT                          |     |        |     |           | RS485 |
|-----------------------------------|-----|--------|-----|-----------|-------|
| KCMR-IOT                          | 64  | WIFI   |     | 1200      |       |
| 32 CPU;<br>Android IOS<br>7V ~ 9V | PCB | 18 bit | ADC | KC-Config |       |
| 0 50.0 ,                          |     | 85%    |     |           |       |

| 1.                  |      |  |  |
|---------------------|------|--|--|
| 2.                  |      |  |  |
| 3.                  |      |  |  |
| 4.                  |      |  |  |
| 5.                  |      |  |  |
| 6. R <del>.</del> T |      |  |  |
| 7. ALK              |      |  |  |
| 8. EUX              |      |  |  |
|                     |      |  |  |
|                     |      |  |  |
| <b>₽</b> .T         | W-Fi |  |  |

| RΤ    |       | W |
|-------|-------|---|
| 1s    | 1s    |   |
| 2s    | 2s    |   |
| 0. 1s | 5s    |   |
| 0. 1s | 0. 1s |   |
| 0. 1s | 1s    |   |
|       |       |   |

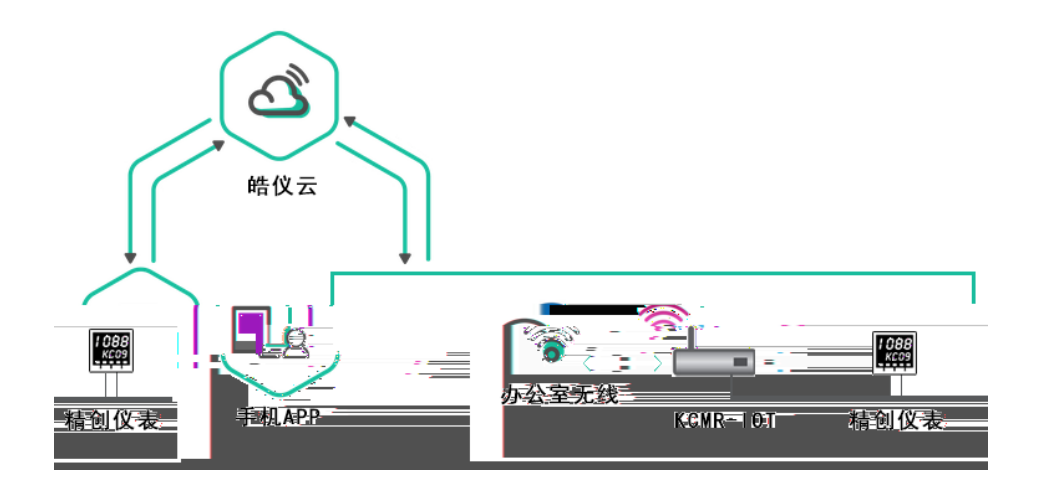

|   |      |   | 5-1                                                                                                    |                  |       |
|---|------|---|----------------------------------------------------------------------------------------------------|------------------|-------|
|   |      |   |                                                                                                    |                  |       |
| 0 | LOCK |   | 18 1, 2   120 .2                                                                                                    | . 3              | 0     |
| 1 | LK   |   | LK=4                                                                                                    | 1<br>1, 2, 3, 4, | 1     |
| 2 | BAUD |   |                                                                                                    |                  | 9600  |
| 3 | SN   |   | KC: 7 KOM 7<br>KC: 9: KOM 9<br>KC: 2: KOM XJ21W<br>KC: 2A: KOM XJ21A<br>KC: 2B: KOM XJ21VA<br>KC: 4: KOM XJ4W<br>KC: 4A: KOM XJ4W<br>KC: 4A: KOM XJ4W<br>KC: 78: KOM XJ4W(A)<br>KC: 78: KOM XJ32W<br>KC: 16: KOM XJ162W<br>KC: 8: KOM 8 KOM 8GT<br>KM OM |                  |       |
| 4 | SPN  |   | , n <b>s</b>                                                                                                    |                  | 5ms   |
| 5 | то   |   | 200                                                                                                    | , 10ns           | 200ms |
| 6 | RT1  | 1 | 5                                                                                                    |                  | 5     |
| 7 | RT2  | 2 | RT1                                                                                                    | 3-5              | 15    |
| 8 | LOOP |   | KC- OM                                                                                                    |                  |       |

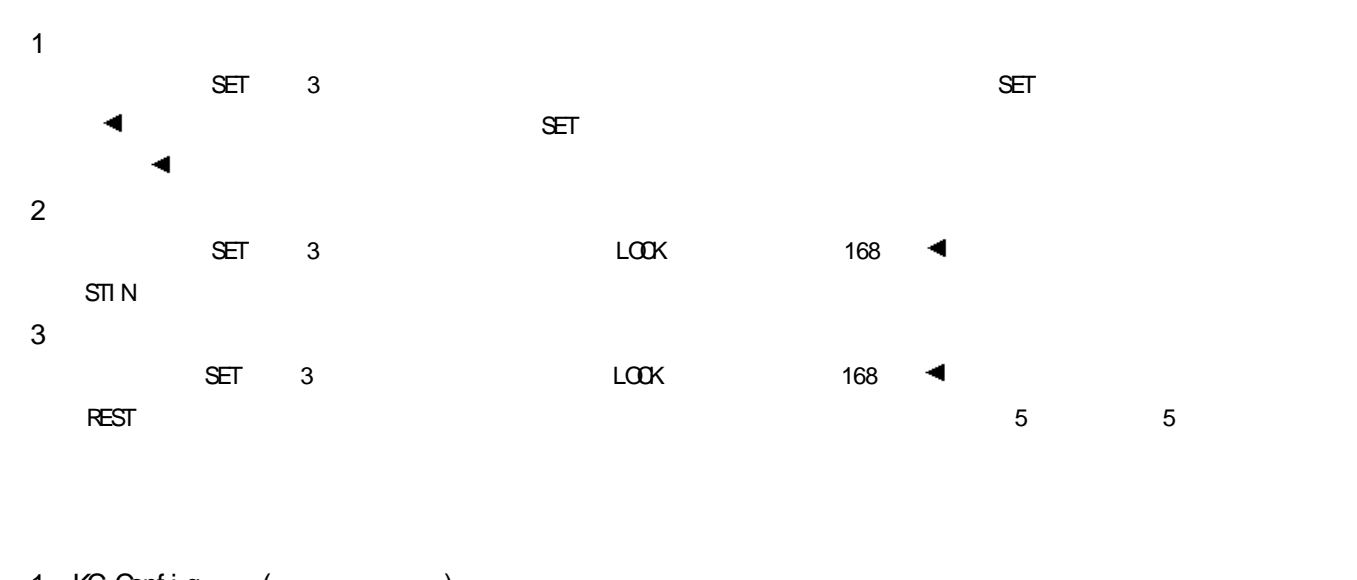

| 1. KG-Contig | (   | )     |       |          |     |      |     |
|--------------|-----|-------|-------|----------|-----|------|-----|
| KC-Config    | Арр | ₩- Fi | VV-Fi | Pi ncode | UCP | W-Fi | UCP |
| ₩- Fi        |     |       |       |          |     |      |     |

QQ 1665657722

http://ww.tempinst.com

🗟 ...ll 🧲

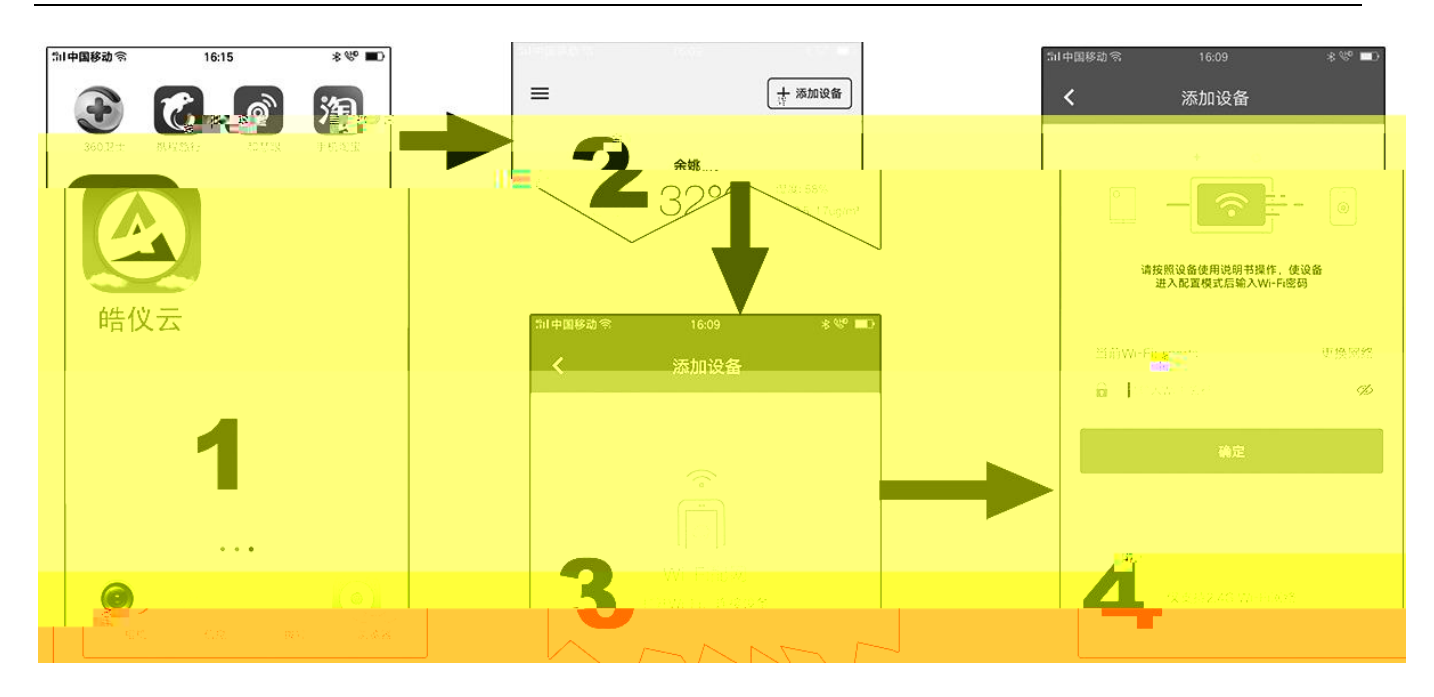

## 2. AP

| KC-Confi | g     |    |              | ₩-Fi | KC-Config | 中国移动 |              | 15:31 | Ø * I       |
|----------|-------|----|--------------|------|-----------|------|--------------|-------|-------------|
| 2        | 2     |    |              |      |           | <    |              | 兼容模式  |             |
| Арр      | VV-Fi | AP | Smart Device | XXXX | Арр       |      |              |       |             |
|          | W-Fi  |    | App VV-Fi    |      | Vi/-Fi    |      | ••••• 中国移动 专 | 12:06 | @ 7 0 69% I |
|          | VV-Fi |    |              |      |           |      | < 设置         | 无线局域网 |             |
|          |       |    |              |      |           |      | 无线局域网        |       |             |
|          |       |    |              |      |           |      | SmartDevice  | -xxx  | 8 🗢         |

### 3.

| Vi/- F | 7     | 2S       |
|--------|-------|----------|
|        |       | . 3      |
| VV-Fi  |       |          |
|        | 5G    | 2. 4GHz) |
| W-Fi   |       |          |
|        |       | VV-Fi    |
|        | VV-Fi |          |

# W-Fi W-Fi

32 WPA2-PSK AES MAC

# X 兼容模式

11n only

|        | 7-1    |    |   |
|--------|--------|----|---|
|        |        |    |   |
| 1:     | 1:     | 0: |   |
| 2:     | 2: DNS | 1: | 1 |
| 3:     | 3:     | 2: | 2 |
| 4: WFI |        | 3: | 3 |
| 5:     |        | 4: | 4 |
| 6:     |        | 5: | 5 |
| 7:     |        | 6: | 6 |

1

| Α | В | С | D | Е | F | G | Н | I | J | К | L | М |
|---|---|---|---|---|---|---|---|---|---|---|---|---|
| R | Ь |   |   |   |   |   |   |   |   |   |   |   |